## Android逆向系列之动态调试5-代码注入(JDB调试)

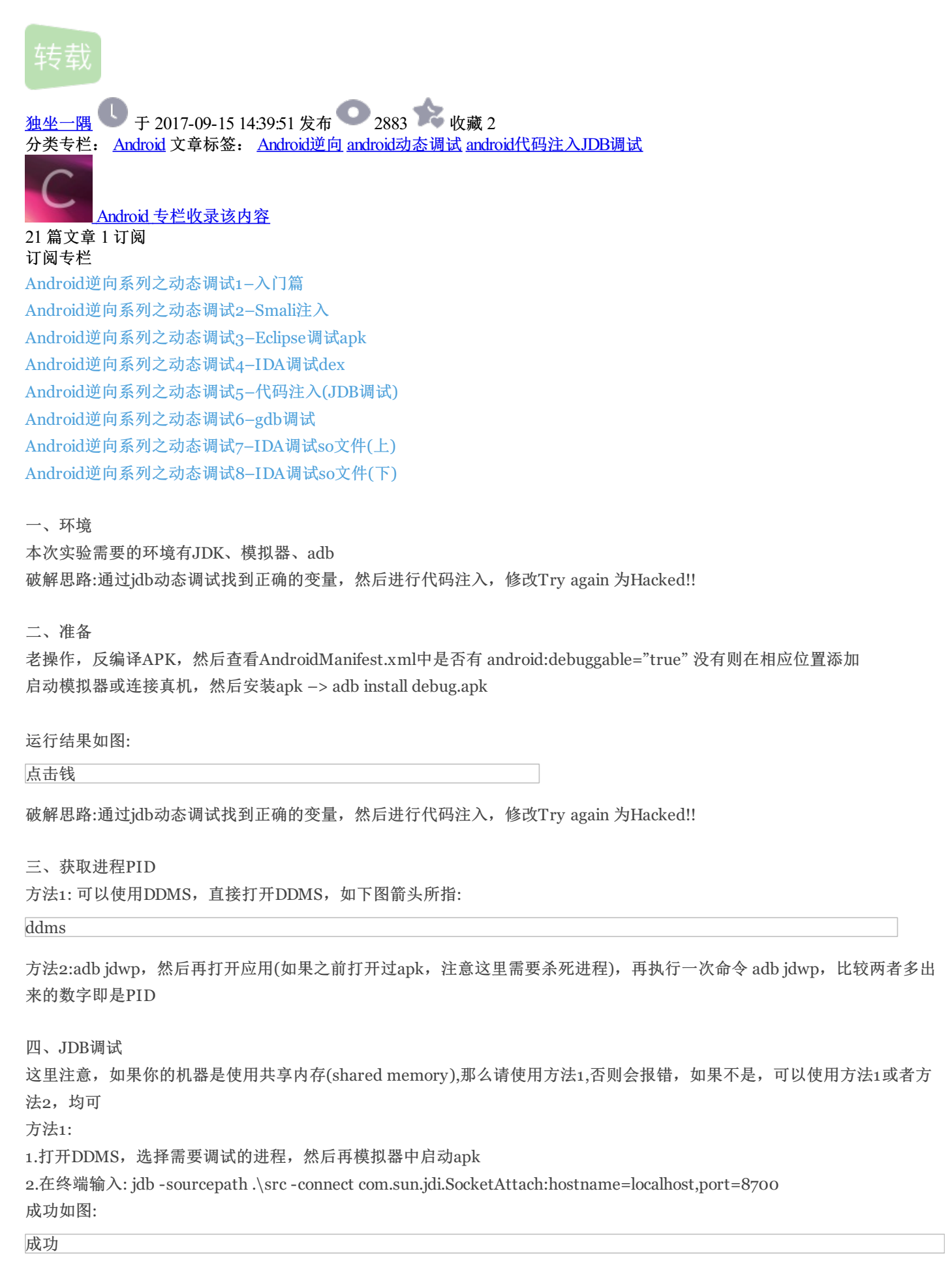

| 方法2:                                                                                         |
|----------------------------------------------------------------------------------------------|
| 1.使用adb转发端口: adb forward tcp:54321 jdwp:1234(注解:这里的54321可任意,但尽量避免端口冲突,这里的1234为第<br>三步获取的PID) |
| 2.jdb连接: jdb - attach localhost:54321(注解:这里的端口注意与上面对应)<br>成功也类似上图.                           |
| 五、远程代码注入<br>1 查看举                                                                            |
| 使用classes命令查看所有的类,这里会打印出相当多的类名,可以结合DDMS找到需要类名<br>当然直接反编译后可查看相当多的类名,具体可使用class 类名或ID 进行查看     |
| id                                                                                           |
| 2.查看方法                                                                                       |
| 命令: methods com.example.debug.MainActivity\$1                                                |
| 方法                                                                                           |
| 3.设置断点                                                                                       |
| 选择我们自己感兴趣的地方,即关键的地方进行断点设置。                                                                   |
| 命令: stop in com.example.debug.MainActivity\$1.onClick(android.view.View)                     |
| 断点                                                                                           |
|                                                                                              |
| 4.触发断点                                                                                       |
| 点击apk的按钮,触发断点,视具体应用而不同,这里仅需点击                                                                |
| 命中断点                                                                                         |
|                                                                                              |
| 5.查看局部变量                                                                                     |
| 命令: locals                                                                                   |
|                                                                                              |
| 6.执行下一条命令                                                                                    |
| 命令: next                                                                                     |
| 7 进入支注                                                                                       |
| 小近八万伝<br>会会· stan                                                                            |
| th 4. steh                                                                                   |
| 8.文本设置方法                                                                                     |
| 命令: set 变量名="xxxxx"                                                                          |
|                                                                                              |
| 以上调试步骤结果如下:                                                                                  |
| 调试步骤                                                                                         |
| 注意这里,触发断点后,如果执行一次next命令没断下来或者使用locals没查看到变量,可以尝试多执行几下next命令或者<br>step命令                      |
| 9.运行程序                                                                                       |

命令: run

10.代码注入结果

tasfa hack

参考资料: 点我传送

本文工具下载: 360安全播报提供 http://yunpan.cn/cf3RVN5fRRC73 (提取码: 8734) 转载自http://www.tasfa.cn/index.php/2016/05/31/code-injection-jdb/